## 4.Web ブラウザ・Java のバージョン確認

以下の手順によりバージョンの確認を行います。「3.動作環境について」及び認証局の指定する条件を満たしていない場合は、バージョンアップ等をお願いします。

## Web ブラウザのバージョンの確認

| Step 1       Internet Explorer の<br>プ(H)」-「バージョン<br>(A)」を選択します。<br>※メニューバーが表:<br>ていない場合、キージ | 「ヘル<br>「ヘル<br>「 <b>ヘル</b><br>「 <b>ホル</b><br>「 <b>ホ</b><br>「 <b>ホ</b><br>「 <b>ホ</b><br>」<br>「 <b>ホ</b><br>」<br>」<br>「 <b>ホ</b><br>」<br>」<br>「 <b>ホ</b><br>」<br>」<br>「 <b>ホ</b><br>」<br>」<br>」<br>」<br>」<br>」<br>」<br>」<br>」<br>」<br>」<br>」<br>」 | op/Spise/Neys/uk-kar/i/mdex.html         の           CAD(会)         シールCD         ヘルズ(合)           Enternet Explorer         ヘルズ(D)         F1           Internet Explorer         ヘルズ(D)         F1           Internet Explorer         ヘルズ(D)         F1           バージョン(14)         パージョン(14)         デ           パージョン(14)         ビージョン(14)         デ           パージョン(14)         ビージー         デ           パージョン(14)         ビージョン(14)         デ           パージョン(14)         ビージー         デ           パージョン(14)         ビージョン(14)         ビージョン(14)           パージョン(14)         ビージー         デ           パージョン(14)         ビージー         ビージー           パージョン(14)         ビージー         ビージー           パージョン(14)         ビージー         ビージー           パージョン(14)         ビージー         ビージー           パージョン(14)         ビージー         ビージー           パージョン(14)         ビージー         ビージー           パージョン(14)         ビージー         ビージー           パージー         ビージー         ビージー           パージー         ビージー         ビージー           パージー         ビージー         ビージー           パージー         ビージー< | ▲ 今 × ② 入礼・契約ノ札県市         ★ □ ☆ ○           ・組織案内 ・Foreign language ・携帯サイト         ▲ ☆ ○           ・組織案内 ・Foreign language ・携帯サイト         ▲           ・組織案内 ・Foreign language ・携帯サイト         ▲           ・組織案内 ・Foreign language ・携帯サイト         ▲           ・組織案内 ・Foreign language ・携帯サイト         ▲           ・名前の連絡先         ② 避難場所         ④ サイトマップ           ・文化・スポーツ         観光・産業・ビジネス         市政情報 |  |
|---------------------------------------------------------------------------------------------|----------------------------------------------------------------------------------------------------|----------------------------------------------------------------------------------------------------|----------------------------------------------------------------------------------------------------|--|
| の Alt キーを押すと<br>れます。                                                                        | 表示さ<br><u> 載光 虚素 ビジネス</u> >><br><u> 観光 虚素 ビジネス</u> >><br><u> 観光 虚素 ビジネス</u> >><br><u> 観光 虚素 ビジネス</u> >><br><u> 朝光 虚素 ビジネス</u> >><br><u> 朝光 虚素 にジネス</u> >><br><u> 朝光 虚素 にジネス</u> >><br><u> 朝光 虚素 にジネス</u> >><br><u> 朝光 虚素 にジネス</u> >><br><u> 朝光 虚素 にジネス</u> >><br><u> 朝光 虚素 にジネス</u> >><br><u> 朝光 虚素 にジネス</u> >><br><u> 和 読得</u><br><u> こ ほ子 のの支援</u><br><u> う こ ほろの 鼻素</u><br><u> 連路 海屋 : 道路</u><br><u> 東京 事読所</u><br><u> ・ 広告事素</u>                                                                                                    |                                                                                                    |                                                                                                    |  |
|                                                                                             |                                                                                                    | お知らせ 入礼制度の改正、入礼参加資格に関する情報及び工事 等の入礼告示に関する情報の更新等について掲載して います。  入礼情報ワービス                                                                                                    | 入札参加資格指報         人札参加資格書車積(資源申請)           ・ 込れ参加資格書車積(資源申請)         ・ 油加資格申請システム           ・ 入礼参加資格申請システム         ・ 私参加資格申請システム                                                                                                    |  |

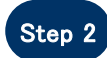

Internet Explorer のバー ジョン情報が表示されるこ とを確認ください。

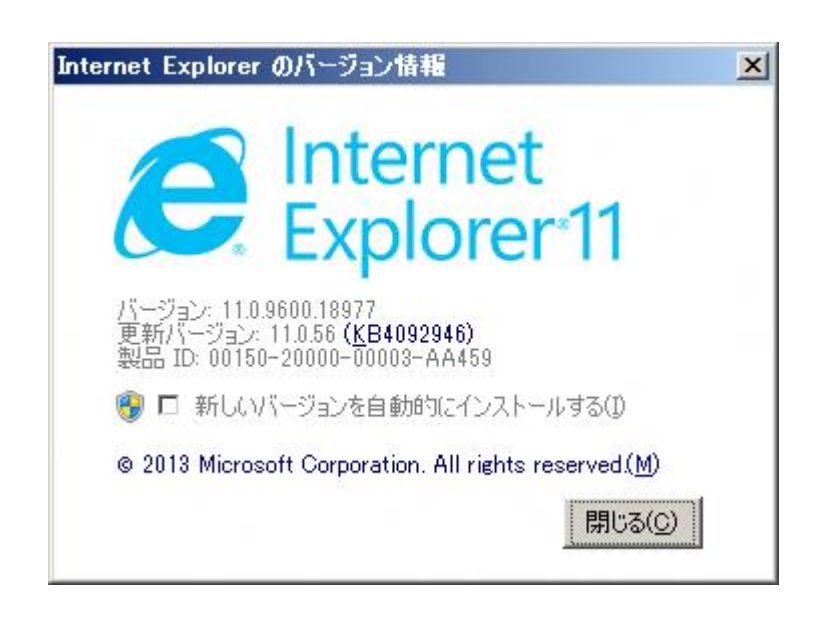

注:上記の画面例は Internet Explorer11 のものです。Internet Explorer11 以外の場合、上記の画面例と画面構成は若干異なっていますが、表示手順及び表示項目は同一となります。

SuperCALS 電子調達 電子入札

Copyright 2014 FUJITSU LIMITED. FUJITSU CONFIDENTIAL.

## Java のバージョンの確認

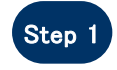

スタートメニューから「**コント** ロール バネル」を選択し、コ ントロールパネルのウインド ウを表示させます。

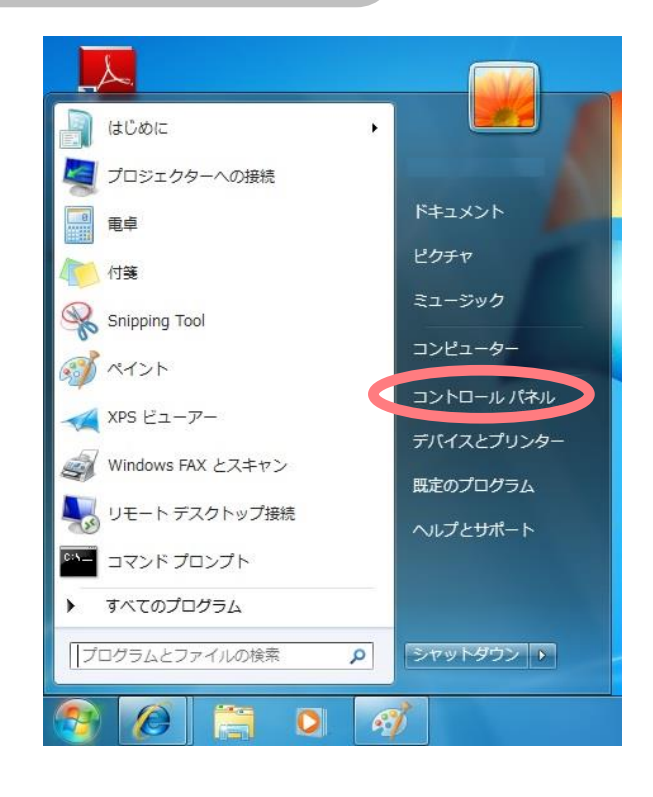

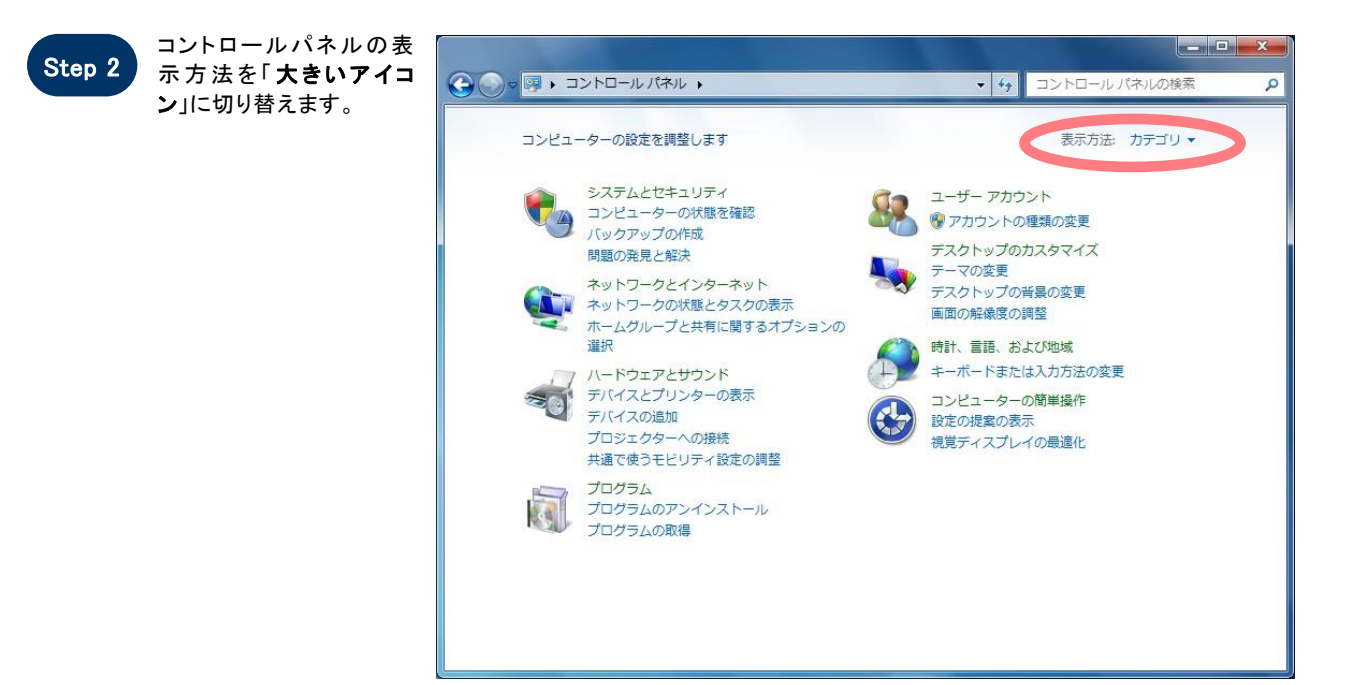

注:上記の画面例は Windows 7 のものです。Windows 7 以外の場合、上記の画面例と画面構成は若干異なっていますが、表示手順及び表示項目は同一となります。

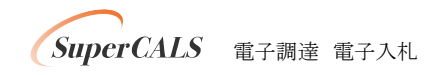

Copyright 2014 FUJITSU LIMITED. FUJITSU CONFIDENTIAL.

| Step 3 | 「 <b>Java</b> 」のアイコン<br>を選択します。 |                     | すべてのコントロール パネル項目 🔸          | <ul> <li>・ +・・・・・・・・・・・・・・・・・・・・・・・・・・・・・・・・・・・</li></ul> |
|--------|---------------------------------|---------------------|-----------------------------|-----------------------------------------------------------|
|        |                                 | コンピューターの設定を調整します    |                             | 表示方法: 大きいアイコン マ                                           |
|        |                                 | Flash Player        | Intel(R) Graphics and Media | مُن العربي Java                                           |
|        |                                 | RemoteApp とデスクトップ接続 | 💐 Windows Anytime Upgrade   | Windows CardSpace                                         |
|        |                                 | Windows Defender    | Windows Update              | Windows ファイアウォール                                          |
|        |                                 | Windows モビリティ センター  | 🌾 アクション センター                |                                                           |
|        |                                 | 🔑 インデックスのオプション      |                             | コンピューターの簡単操作センタ     ー                                     |
|        |                                 | אכפע 🛞              | المحجدة 🙀                   | タスクバーと [スタート] メニュ<br>-                                    |
|        |                                 | 💐 F12761            | デスクトップ ガジェット                | デバイスマネージャー                                                |
|        |                                 | デバイスとプリンター          | トラブルシューティング                 | ネットワークと共有センター                                             |
|        |                                 | はじめに                | メリングアップと復元                  | パフォーマンスの情報とツール 🗸                                          |

## ※「Java」が複数表示される場合、Javaが正しく機能しない場合があります。「プログラムと機能」 からすべての Java をアンインストールし、コンピュータの再起動後、正しい Java をインストールし てください。

| Step 4 | 「一般」タブを選択し、「パ<br>ージョン情報」ボタンを押し<br>ます。<br>※JRE6の場合は「基本」タ<br>ブになります。 | <ul> <li>▲ Javaコントロール・パネル</li> <li>● 般 更新 Java セキュリティ 詳細</li> <li>パージョン情報</li> <li>Javaコントロール・パネルについてのパージョン情報を表示します。</li> <li>パージョン情報(日本)</li> <li>パージョン情報(日本)</li> <li>ネットワーク設定</li> <li>ネットワーク設定</li> <li>ネットワーク設定は接続時に使用されます。デフォルトでは、JavaはWebブラウザのネットワーク設定を使用します。これらの設定を変更できるのは上級ユーザーのみです。</li> <li>ペットワーク設定(N)…</li> <li>インターネットー時ファイル</li> <li>Javaアグリケーションで使用されたファイルは、次回すばやく実行できるように特別なフォルダ内に格納されます。ファイルの削除や設定の変更を行えるのは上級ユーザーのみです。</li> <li>設定(S)… 表示(V)…</li> <li>ブラウザのJavaが有効になっています。</li> </ul> |
|--------|--------------------------------------------------------------------|----------------------------------------------------------------------------------------------------|
|        |                                                                    | OK                                                                                                    |

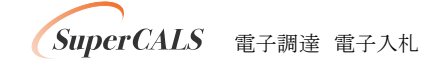

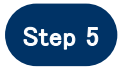

Java のバージョンを確認し ます。

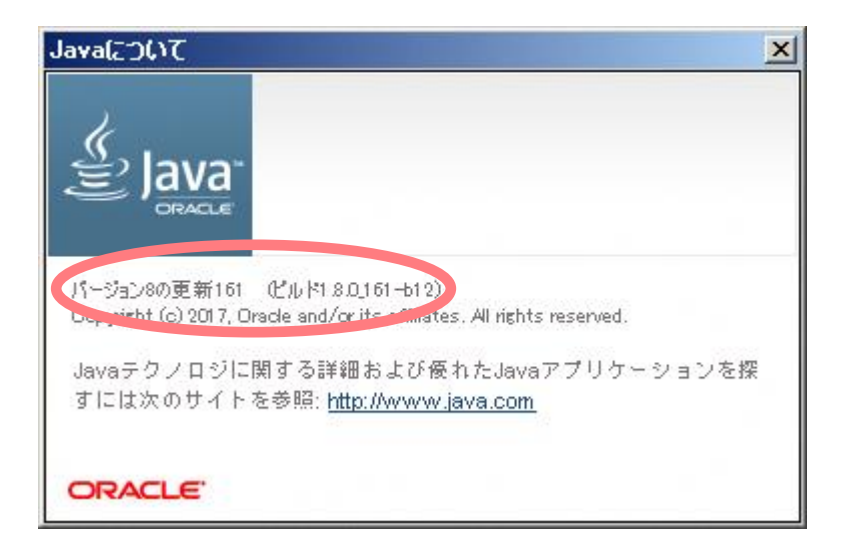

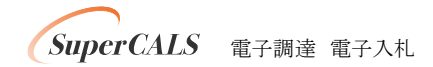

Copyright 2014 FUJITSU LIMITED. FUJITSU CONFIDENTIAL.